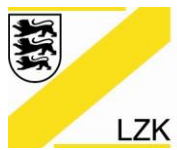

Körperschaft des öffentlichen Rechts

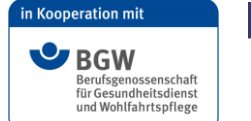

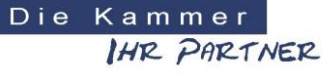

# Bedienungsanleitung E-Learning-Plattform für die Online-Fortbildungsmaßnahme im BuS-Dienst "Kammermodell" der LZK BW

# Wie gehe ich vor? - Schritt für Schritt

1. Klicken Sie bitte den folgenden Internet-Link an: https://guru.bus-dienst.info/

Durch das Anklicken gelangen Sie auf die Startseite der Online-Fortbildungsmaßnahme im BuS-Dienst "Kammermodell".

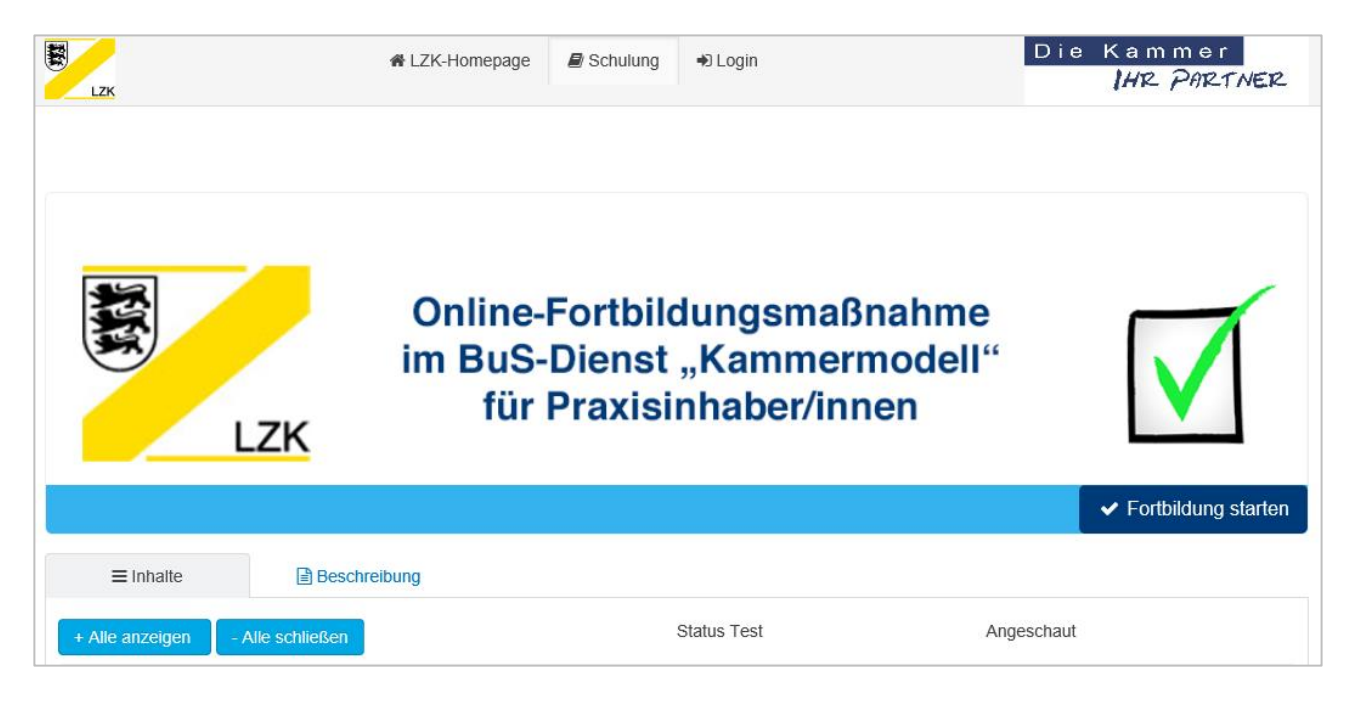

2. Wie können Sie sich anmelden?

In der oberen Menüleiste auf der Startseite klicken Sie bitte auf die Schaltfläche "Login":

| LZK | A LZK-Homepage | 🛢 Schulung | ➡) Login | Die Kammer<br> HR PARTNER |
|-----|----------------|------------|----------|---------------------------|
|     |                |            |          |                           |

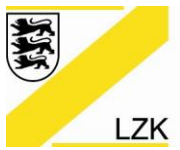

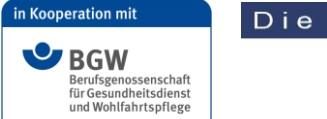

Körperschaft des öffentlichen Rechts

# 3. Login

Für das **"Login"** benötigen Sie ihre persönlichen Zugangsdaten (**Benutzername und Passwort**), diese sind Ihnen mit einem separaten Schreiben der Zahnärztlichen Stelle BuS-Dienst der LZK BW bereitgestellt worden.

Bitte Benutzername und Passwort eingeben und dann die Schaltfläche "Anmelden" anklicken.

| LZK                                                         | ♣ LZK-Homepage  Schulung  Degin                                                     | Die Kammer<br>IHR PARTNER |
|-------------------------------------------------------------|-------------------------------------------------------------------------------------|---------------------------|
| Login Benutzername * Passwort * Angemeldet bleiben Anmelden | 1. Benutzername eingeben         2. Passwort eingeben         3. Anmelden anklicken |                           |
|                                                             |                                                                                     |                           |

#### 4. Fortbildung starten

Nach dem ersten "Login" klicken Sie bitte auf die Schaltfläche "Fortbildung starten".

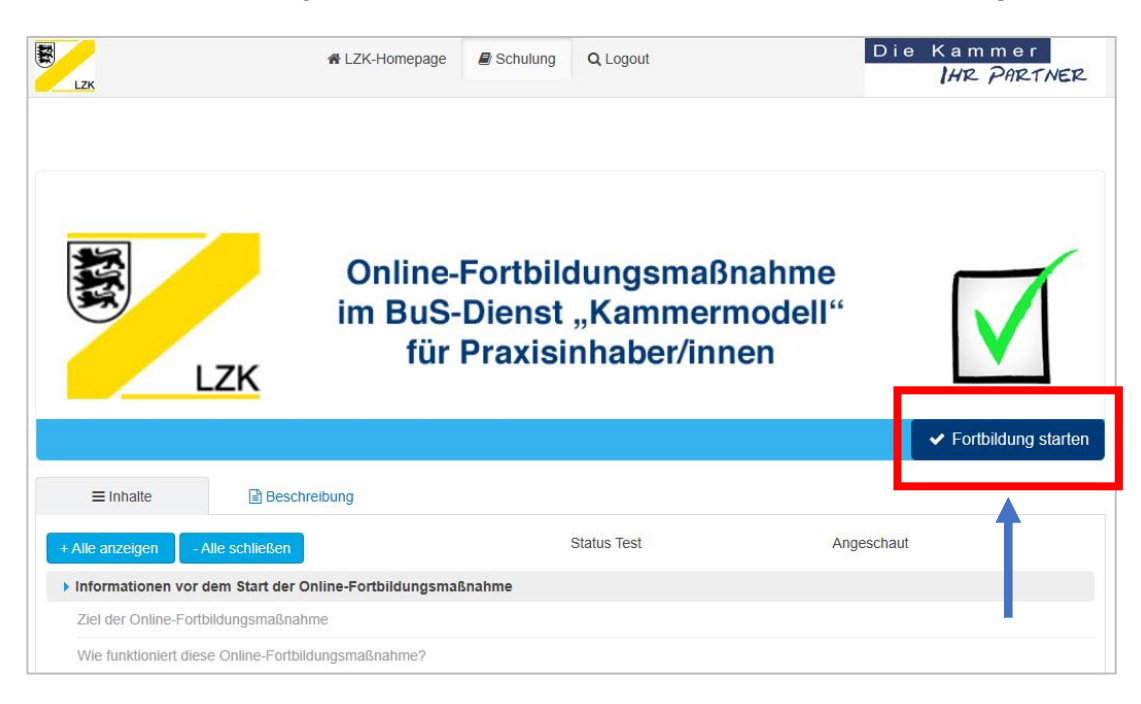

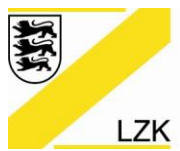

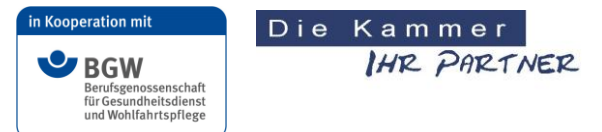

Körperschaft des öffentlichen Rechts

Nach dem Anklicken der Schaltfläche "Fortbildung starten" erhalten Sie folgende **"grün hinter**legte" Nachricht. Jetzt können Sie die Online-Fortbildung beginnen. Die Lerninhalte sind zum Durcharbeiten freigegeben ("blau hinterlegte" Lehr- und Lernmaterialien).

| EX LZK                                             | 倄 LZK-Homepage            | B Schulung                   | Q Logout                                    | Die               | Kammer<br>IHR PARTNER |
|----------------------------------------------------|---------------------------|------------------------------|---------------------------------------------|-------------------|-----------------------|
| Nachricht<br>Welcome! Herzlich willkommen! Sie hat | en die Fortbildung erfo   | lgreich gestartet i          | und können mit dem Durcharbeiten de         | r Fortbildungsint | ×<br>Naite beginnen.  |
| LZK                                                | Online-<br>im BuS-<br>für | Fortbil<br>Dienst<br>Praxisi | dungsmaßnahm<br>"Kammermode<br>nhaber/innen | ie<br>II"         |                       |
| + Alle anzeigen - Alle schließen                   | eibulig                   |                              | Status Test                                 | Angeschaut        |                       |
| ▶ Informationen vor dem Start der O                | nline-Fortbildungsma      | ßnahme                       |                                             |                   |                       |
| Ziel der Online-Fortbildungsmaßnah                 | me <b>dungsmaßnahme?</b>  |                              | -                                           |                   |                       |

#### Technische Voraussetzungen:

Es können auf Android- oder Ipad-Geräten Probleme beim "Absenden" des Abschlusstests geben. Aus diesem Grund wird empfohlen, den Abschlusstest auf einem Desktop-PC (Windows oder Mac) durchzuführen.

Vereinzelt auftretende Darstellungsprobleme können durch einen Wechsel des Browsers (z. B. Microsoft Edge, Firefox, Safari) gelöst werden.

Zur Darstellung der integrierten Fachkapitel und Fachfolien wird ein PDF-Reader (in der Regel im Browser bereits integriert) benötigt.

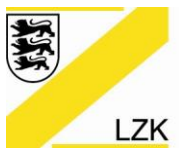

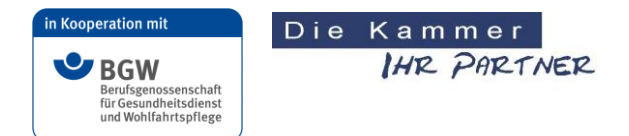

Körperschaft des öffentlichen Rechts

- 5. Wie funktioniert diese Online-Fortbildungsmaßnahme?
  - 5.1 Themensortierte Lerninhalte (Lehr- und Lernmaterialien) durchsehen und durcharbeiten

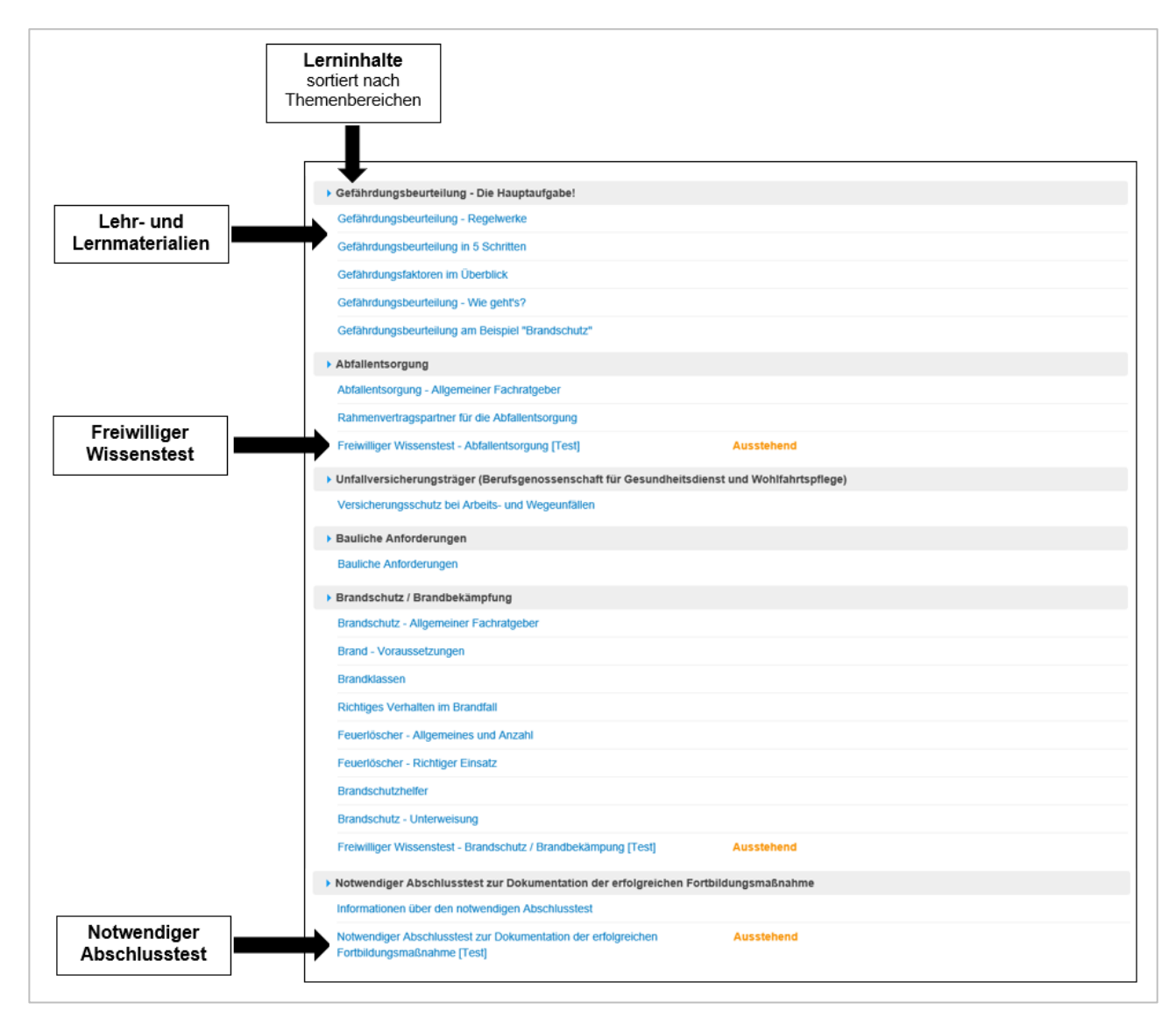

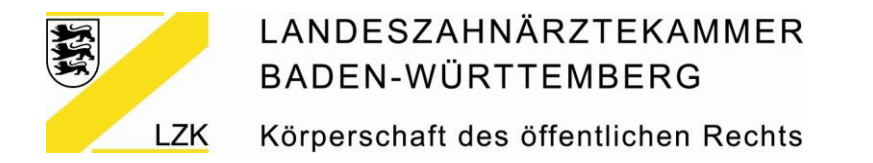

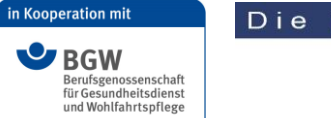

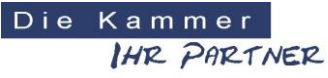

#### 5.2 Freiwillige Wissenstests ggf. bearbeiten

#### Freiwilliger Wissenstest am Beispiel "Brandschutz / Brandbekämpfung"

Zu einigen ausgewählten Lehr- und Lernmaterialien stehen Ihnen **freiwillige Wissenstest** zur Verfügung. Hiermit können Sie das Gelernte überprüfen und ggf. wiederholen.

| Brandschutz / Brandbekämpfung                                  |            |
|----------------------------------------------------------------|------------|
| Brandschutz - Allgemeiner Fachratgeber                         | ۲          |
| Brand - Voraussetzungen                                        | ۲          |
| Brandklassen                                                   | ۲          |
| Richtiges Verhalten im Brandfall                               | ۲          |
| Feuerlöscher - Allgemeines und Anzahl                          | ۲          |
| Feuerlöscher - Richtiger Einsatz                               | ۲          |
| Brandschutzhelfer                                              | ۲          |
| Brandschutz - Unterweisung                                     | ۲          |
| Freiwilliger Wissenstest - Brandschutz / Brandbekämpung [Test] | sstehend ® |

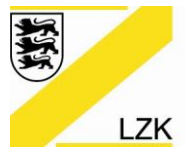

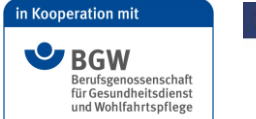

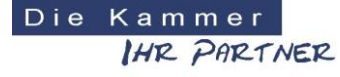

Körperschaft des öffentlichen Rechts

#### Freiwilliger Wissenstest am Beispiel "Brandschutz / Brandbekämpfung"

Allgemeine Informationen:

Test-Zeit sind 10 Minuten, Mindestpunktzahl ≥ 60 % zum Bestehen, Fragenanzahl, Freiwillige Wissenstests können unbegrenzt wiederholt werden. Wichtig: Bitte beachten Sie, dass pro Frage 3 Antworten richtig sind!

| Freiwilliger Wissenstest - Brandschutz / Brandbekämpung                                                                                                    |                                                                                                    |              | * >                                                                                                    |
|----------------------------------------------------------------------------------------------------|----------------------------------------------------------------------------------------------------|--------------|----------------------------------------------------------------------------------------------------|
| verhleihende Zeit<br>08:11<br>Minnten Sekunden                                                                                                    |                                                                                                    |              | ,                                                                                                    |
| Zetische Beschränkung Test.<br>10 Minuten 60%                                                                                                    | itzahl um desen Test zu bestehen:                                                                                                    | Frager:<br>5 | Deser Test kann wedentoit werden:<br>Unlimited Versuche                                                                                                    |
| Bitte beachten Sie, dass pro Frage 3 Antworten richtig sind!                                                                                                    |                                                                                                    |              |                                                                                                    |
|                                                                                                    |                                                                                                    |              |                                                                                                    |
| Welche grundsätzlichen Voraussetzungen benötigt ein Entstehn                                                                                                    | ingsbrand?                                                                                                    |              |                                                                                                    |
| Brennstoff                                                                                                    | Zündquelle (z.B. Zündfunke)                                                                                                    |              | <ul> <li>Es sind keine besonderen Voraussetzungen für einen<br/>Entstehungsbrand bekannt</li> </ul>                                                                                           |
| Wasser                                                                                                    | Sauerstoff                                                                                                    |              |                                                                                                    |
|                                                                                                    |                                                                                                    |              |                                                                                                    |
| Welche Löschmittel (Feuerlöscher) sind für die Zahnarztpraxis a                                                                                                    | u empfehlen (inkl. Kombinationen)?                                                                                                    |              |                                                                                                    |
| O Pulver-Feuerlöscher                                                                                                    | Schaum-Feuerlöscher                                                                                                    |              | C Kohlendiaxid-Feuerlöscher                                                                                                    |
| Schaum-Feuerlöscher und Kohlendioxid-Feuerlöscher                                                                                                    | O Pulver-Feuerläscher und Wasser-Feuerlöscher                                                                                                    |              |                                                                                                    |
|                                                                                                    |                                                                                                    |              |                                                                                                    |
| Welche Aussagen bzgl. der Brandklassen sind richtig?                                                                                                    |                                                                                                    |              |                                                                                                    |
| Brandiklasse A: Brände fester Stoffe (z.B. Holz, Papier, Textilien)                                                                                                    | Brandklasse B: Brände fester Stoffe (z.B. Holz, Papier, Text                                                                                                    | ilien)       | <ul> <li>Brandklasse B: Brände von flüssigen oder flüssig werdenden Stoffen<br/>(z.B. Benzin, Alkohole, Kunststoffe)</li> </ul>                                                               |
| Brandklasse C: Brände von Gasen (z.B. Propan, Erdgas, Stadigas)                                                                                                    | Brandiklassen sind beim Kauf von Feuerlöschem nicht zu be                                                                                                    | achten       |                                                                                                    |
|                                                                                                    |                                                                                                    |              |                                                                                                    |
| Wie oft müssen Feuerlöscher in der Zahnarztpraxis geprüft wer                                                                                                    | den?                                                                                                    |              |                                                                                                    |
| Nach Reparatur/Instandsetzung                                                                                                    | Einmal pro Jahr                                                                                                    |              | Alle zwei Jahre                                                                                                    |
| Nach der Benutzung                                                                                                    | Neue Feuerläscher müssen geprüft werden                                                                                                    |              |                                                                                                    |
|                                                                                                    |                                                                                                    |              |                                                                                                    |
| Welche Aussagen bzgl. des Themas "Brandschutzhelfer" in der                                                                                                    | Zahnarztpraxis sind richtig?                                                                                                    |              |                                                                                                    |
| Die Ausbildung zum "Brandschutzheitler" ist in der DGUM-Information<br>205-023 "Brandschutzheitler - Ausbildung und Betähigung" geregett<br>und umfasst mindestens zwei Unternichtseninheiten al 45 Minuten<br>Theorieunterricht und ausreichend praktische Übungszeit | <ul> <li>Eine Zahnarziprakis braucht keine ausgebildeten Brandschu<br/>wenn das Thema "Brandschutz" regelmäßig Bestandteil der<br/>Mitarbeiterunterweisungen ist</li> </ul> | itzhelfer,   | Brandschutzhelfer sind in einer Zahnarztpraxis enforderlich, die Anzahl<br>an "Brandschutzhelfern" ergibt sich aus der Gefährdungsbeurteilung<br>(Empfehlung: Mindestens 2 Praxismitarbeiter) |
| Brandschutzhelfer sind in einer Zahnarztpraxis nicht erforderlich                                                                                                    | Die Wiederholung der Brandschutzhelfer-Ausbildung erfolgt<br>grundsätzlich spätestens nach 5 Jahren                                                                         |              |                                                                                                    |
|                                                                                                    |                                                                                                    |              |                                                                                                    |
| Absenden                                                                                                    |                                                                                                    |              |                                                                                                    |
|                                                                                                    |                                                                                                    |              |                                                                                                    |
|                                                                                                    |                                                                                                    |              | < Prev Nächcis(r) >                                                                                                    |

Wenn Sie alle Fragen beantwortet haben, klicken Sie bitte auf die Schaltfläche "Absenden".

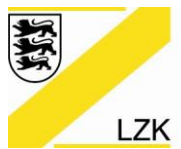

Körperschaft des öffentlichen Rechts

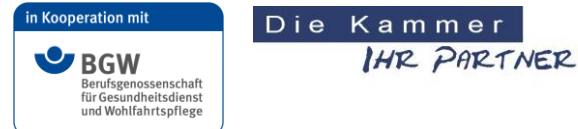

Anschließend wird Ihnen das Testergebnis dargestellt.

| Freiwilliger Wissenstest - Brandschutz / Brandbekämpung       |                                                   | x >                                         |
|---------------------------------------------------------------|---------------------------------------------------|---------------------------------------------|
| In Ergebnis:<br>100%                                          | Status Test<br>Test bestanden                     | Mindestpunktzahl um zu bestehen ist. $60\%$ |
| Gratulation!                                                  |                                                   |                                             |
| Bitte fahren Sie mit dem Kurs fort, indem Sie den Nächste-But | ton unten klicken                                 |                                             |
| Richtige Antwort!                                             |                                                   |                                             |
| Welche Löschmittel (Feuerlöscher) sind für die Z              | ahnarztpraxis zu empfehlen (inkl. Kombinationen)? |                                             |
| Pulver-Feuerlöscher                                           | Schaum-Feuerlöscher                               | ✓ 🧭 Kohlendioxid-Feuerlöscher ✓             |
| Schaum-Feuerlöscher und Kohlendioxid-Feuerlöscher             | r 🖌 Pulver-Feuerlöscher und Wasser-Feuerlöscher   |                                             |
| Ihre Antwort ist korrekt, weiter sol                          |                                                   |                                             |

Bei einer Gesamtpunktzahl ≥ 60 % ist der Test bestanden und dies ist im Hauptmenü zu sehen.

| Freiwilliger Wissenstest - Brandschutz / Brandbekämpung [Test] | Bestanden | ۲ |
|----------------------------------------------------------------|-----------|---|
|                                                                |           |   |

Bei einer **Gesamtpunktzahl < 60 % kann der Test wiederholt werden**. Für die Wiederholung des Tests klicken Sie bitte auf die Schaltfläche **"Ja"**. Dann öffnet sich der Test erneut und durch Anklicken der Schaltfläche **"Wiederholung"** können Sie den Test wiederholen.

| villiger Wissenstest - Brandschutz / E                     | Brandbekämp                         |                                               |                                         |          |
|------------------------------------------------------------|-------------------------------------|-----------------------------------------------|-----------------------------------------|----------|
| Ihr Ergebnis:<br>0%                                        | Status Test<br>Test nicht be        | estanden.                                     | Mndestpunktzahl um zu bestehen ist: 60% |          |
| ider falsche Antwort!                                      |                                     |                                               |                                         |          |
| ie haben Unbeschränkt Mehr Zeit für di                     | esen Test. Wollen Sie es nun erneut | nehmen?                                       |                                         |          |
| Ja                                                         |                                     |                                               |                                         |          |
|                                                            |                                     |                                               |                                         |          |
| Pulver-Feuerlöscher                                        | r) sind für die Zahnarztpraxis      | zu emprenien (inkl. Kombinationen)?           | ✓ ○ Kohlendioxid-Feuerlöscher           |          |
| Schaum-Feuerlöscher und Kohlene                            | dioxid-Feuerlöscher                 | Pulver-Feuerlöscher und Wasser-Feuerlöscher   | ×                                       |          |
| Leider falsche Antwort, bitte versuch                      | ien Sie es erneut!                  |                                               |                                         |          |
|                                                            |                                     |                                               |                                         |          |
| illiger Wissenstest - Brandschutz / E                      | Brandbekämp                         |                                               |                                         |          |
| illiger Wissenstest - Brandschut                           | z / Brandbekämpung                  |                                               |                                         |          |
| Marco Marco                                                | Testergebnisse:<br>Marco MarcoGL    | RU_STUDENT_SCORE_S Ergebnis: 0%               | Wied                                    | erholung |
| lche Löschmittel (Feuerlöscher)                            | sind für die Zahnarztpraxis zu      | ı empfehlen (inkl. Kombinationen)?            |                                         | t        |
|                                                            |                                     |                                               | Kohlendioxid-Feuerlöscher               |          |
| Pulver-Feuerlöscher                                        |                                     |                                               |                                         |          |
| Pulver-Feuerlöscher<br>) Schaum-Feuerlöscher und Kohlendio | xid-Feuerlöscher                    | € Pulver-Feuerlöscher und Wasser-Feuerlöscher |                                         |          |

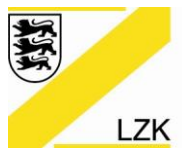

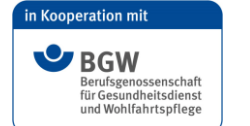

K Körperschaft des öffentlichen Rechts

#### 5.3 Notwendiger Abschlusstest erfolgreich abschließen

Wenn Sie die themensortierten Lerninhalte aus Ihrer Sicht ausreichend durchgearbeitet haben, müssen Sie für die erfolgreiche Teilnahme an dieser Fortbildungsmaßnahme den **notwendigen Abschlusstest** durchführen.

Aus den thematischen Lerninhalten der E-Learning-Plattform werden die Fragen für diesen notwendigen Abschlusstest (als Wirksamkeitskontrolle) erzeugt. Dieser Abschlusstest besteht aus insgesamt 20 Fragen aus den verschiedenen Lerninhalten. Mit der Durchführung des notwendigen Abschlusstest bestätigt der sicherheitsverantwortliche Praxisinhaber, dass er den Abschlusstest persönlich absolviert hat.

| Notwendiger Abschlusstest zur Dokumentation der erfolgreichen                                | n Fortbildungsmaßnahme |   |  |
|----------------------------------------------------------------------------------------------|------------------------|---|--|
| Informationen über den notwendigen Abschlusstest                                             |                        | ۲ |  |
| Notwendiger Abschlusstest zur Dokumentation der erfolgreichen<br>Fortbildungsmaßnahme [Test] | Ausstehend             | ۲ |  |
|                                                                                              |                        |   |  |

### Die wichtigsten Eckdaten zum Abschlusstest im Überblick:

- Der Abschlusstest besteht aus 20 Fragen. Sie müssen alle Fragen beantworten!
- Pro Frage sind immer 3 Antworten richtig. Bitte markieren Sie die richtigen Antworten.
- Die Zeit f
  ür die Beantwortung des Abschlusstest betr
  ägt 60 Minuten
- Der Abschlusstest gilt als erfolgreich bestanden, wenn Sie mindestens 60 % der maximalen Punktzahl erreicht haben.
- Der Abschlusstest ist beliebig oft wiederholbar.
- Nach erfolgreich bestandenem Abschlusstest senden wir Ihnen die Teilnahmebescheinigung inkl. Fortbildungspunkte zu.

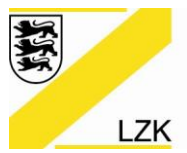

Körperschaft des öffentlichen Rechts

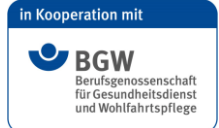

Die Kammer HR PARTNER

| Zeitliche Beschränkung Test:<br>60 Minuten                                                                                                    | Mindestpunktzahl um die Prüfung zu bestehen:<br>60%                                                                                                    | Fragen: Test kann wiederholt werden:<br>20 Unlimited Male                                                                                                    |
|----------------------------------------------------------------------------------------------------|----------------------------------------------------------------------------------------------------|----------------------------------------------------------------------------------------------------|
| e beachten Sie, dass pro Frage drei Antworten richtig sind!                                                                                                    |                                                                                                    |                                                                                                    |
| elche Aussagen rund um "Medizinprodukte" sind richtig                                                                                                    |                                                                                                    |                                                                                                    |
| Der Praxisinhaber hat f ür alle aktiven nichtimplantierbaren<br>Medzinprodukte der Zahnarztpraxis ein Bestandsverzeichnis zu<br>f ühren                                                                                                    | Auch normale Elektrogeräte, wie z B. PC, Monitore, Drucker,<br>Kaffeemaschine, Kühischrank, müssen in das Bestandsverzeich<br>eingetragen werden                                                                                                    | Werden in der Zahnarztpraxis auch Anlage 1-Medizinprodukte (wie<br>z.B. Lasergeräte der Klasse 38, 3R oder 4; Hochfrequenz-<br>Chirurgiegeräte; Defibrillator) betrieben, sind diese zusätzlich in das<br>Medizinproduktebuch einzutragen                                                                       |
| Zahnarztpraxen mit regelmäßig mehr als 2 Praxismitarbeitern hab<br>sicherzustellen, dass ein sachkundiger und zuverlässiger<br>Praxismitarbeiter mit medizinischer, naturwissenschaftlicher,<br>pflegertscher, pharmazeutischer oder technischer Ausbildung als<br>Beauftragter für Medizinproduktesicherheit bestimmt ist                                                                                                    | en Ein Vorkommnis (Funktionsstörung) an einem Medizinprodukt is<br>das Bundesinstitut für Arzneimittel und Medizinprodukte (BfArM<br>melden                                                                                                    | it an<br>) zu                                                                                                    |
| ann werden Hautpflegemittel angewendet?                                                                                                    |                                                                                                    |                                                                                                    |
| Am Arbeitsende                                                                                                    | Nach dem Toilettengang                                                                                                    | Bei Bedarf                                                                                                    |
| Vor dem Anziehen von Handschuhen                                                                                                    | Bei längeren "Handschuhtragepausen"                                                                                                    |                                                                                                    |
| er trägt die Kosten der arbeitsmedizinischen Vorsorge un<br>Die Praxismitarbeiter                                                                                                    | d der Jugendarbeitsschutzuntersuchung?                                                                                                    | Je Die Jugendarbeitsschutzuntersuchung bezahlt das Land Baden-<br>Württemberg                                                                                                    |
| er trägt die Kosten der arbeitsmedizinischen Vorsorge un Die Praxismitarbeiter Bei der Auszubildenden unter 18 Jahre übernehmen die Eltern die Kosten der arbeitsmedizinischen Vorsorge                                                                                                    | d der Jugendarbeitsschutzuntersuchung?  Der Praxisinhaber bezahlt die erste arbeitsmedizinische Vorsorg Der Praxisinhaber hat nicht nur die erste arbeitsmedizinische Vorsorge, sondern auch die zweite und jede weitere arbeitsmedizinische Vorsorge zu bezahlen | ge Die Jugendarbeitsschutzuntersuchung bezahlt das Land Baden-<br>Württemberg                                                                                                    |
| er trägt die Kosten der arbeitsmedizinischen Vorsorge un Die Praxismitarbeiter Bei der Auszubildenden unter 18 Jahre übernehmen die Eltern die Kosten der arbeitsmedizinischen Vorsorge elche Aussagen bzgl. der Brandklassen sind richtig?                                                                                                    | d der Jugendarbeitsschutzuntersuchung?                                                                                                    | ge Die Jugendarbeitsschutzuntersuchung bezahlt das Land Baden-<br>Württemberg                                                                                                    |
| er trägt die Kosten der arbeitsmedizinischen Vorsorge un Die Praxismitarbeiter Bei der Auszubildenden unter 18 Jahre übernehmen die Ettern die Kosten der arbeitsmedizinischen Vorsorge elche Aussagen bzgl. der Brandklassen sind richtig? Brandklasse A: Brände fester Stoffe (z.B. Holz, Papier, Textilien)                                                                                                    | d der Jugendarbeitsschutzuntersuchung?                                                                                                    | ge Die Jugendarbeitsschutzuntersuchung bezahlt das Land Baden-<br>Württemberg                                                                                                    |
| er trägt die Kosten der arbeitsmedizinischen Vorsorge un Die Praxismitarbeiter Bei der Auszubildenden unter 18 Jahre übernehmen die Eltern die Kosten der arbeitsmedizinischen Vorsorge elche Aussagen bzgl. der Brandklassen sind richtig? Brandklasse A: Brände fester Stoffe (z.B. Hoiz, Papier, Textilien) Brandklasse C: Brände von Gasen (z.B. Propan, Erdgas, Stadtga                                                                                                    | d der Jugendarbeitsschutzuntersuchung?                                                                                                    | 2e Die Jugendarbeitsschutzuntersuchung bezahlt das Land Baden-<br>Württemberg                                                                                                    |
| er trägt die Kosten der arbeitsmedizinischen Vorsorge un Die Praxismitarbeiter Bei der Auszubildenden unter 18 Jahre übernehmen die Eltern die Kosten der arbeitsmedizinischen Vorsorge elche Aussagen bzgl. der Brandklassen sind richtig? Brandklasse A. Brände fester Stoffe (z.B. Holz, Papier, Textilien) Brandklasse C. Brände von Gasen (z.B. Propan, Erdgas, Stadtga elche Vorgaben an das Erste-Hilfe-Material (Verbandsmatt                                                                                                    | d der Jugendarbeitsschutzuntersuchung?                                                                                                    | ge Die Jugendarbeitsschutzuntersuchung bezahlt das Land Baden-<br>Württemberg                                                                                                    |
| er trägt die Kosten der arbeitsmedizinischen Vorsorge un Die Praxismitarbeiter Bei der Auszubildenden unter 18 Jahre übernehmen die Eltern die Kosten der arbeitsmedizinischen Vorsorge elche Aussagen bzgl. der Brandklassen sind richtig? Brandklasse A: Brände fester Stoffe (z.B. Hoiz, Papier, Textilien) Brandklasse C: Brände von Gasen (z.B. Propan, Erdgas, Stadtga elche Vorgaben an das Erste-Hilfe-Material (Verbandsmat Das Verbandssortiment aus dem Auto (PKW) ist für die Zahnarztpraxis kompielt ausreichend                                                                                                    | d der Jugendarbeitsschutzuntersuchung?                                                                                                    | ge Die Jugendarbeitsschutzuntersuchung bezahlt das Land Baden-<br>Württemberg  D Brandklasse B: Brände von flüssigen oder flüssig werdenden Stoffe<br>(z.B. Benzin, Alkohole, Kunststoffe)  ten  ent Als Zahnarztpraxis ist es nicht erforderlich, Erste-Hilfe-Material<br>(Verbandsmateriai) bereit zu stellen |
| er trägt die Kosten der arbeitsmedizinischen Vorsorge un Die Praxismitarbeiter Bei der Auszubildenden unter 18 Jahre übernehmen die Eltern die Kosten der arbeitsmedizinischen Vorsorge elche Aussagen bzgl. der Brandklassen sind richtig? Brandklasse A: Brände fester Stoffe (z.B. Hoiz, Papier, Textilien) Brandklasse C: Brände von Gasen (z.B. Propan, Erdgas, Stadtga elche Vorgaben an das Erste-Hilfe-Material (Verbandsmate ahnarztprads komplett ausreichend Das Verbandssortiment aus dem Auto (PKW) ist für die Zahnarztprads komplett ausreichend Der Standort des Erste-Hilfe-Materials (Verbandsmaterials) ist deutlich erkennbar und dauerhaft zu kennzeichnen (lang nachleuchtend)                                                                                     | d der Jugendarbeitsschutzuntersuchung?                                                                                                    | ge Die Jugendarbeitsschutzuntersuchung bezahlt das Land Baden-<br>Württemberg D Brandklasse B: Brände von flüssigen oder flüssig werdenden Stoffe<br>(z.B. Benzin, Alkohole, Kunststoffe) Nten Lent O Als Zahnarztpraxis ist es nicht erforderlich, Erste-Hilfe-Material (Verbandsmaterial) bereit zu stellen   |
| er trägt die Kosten der arbeitsmedizinischen Vorsorge un<br>Die Praxismitarbeiter<br>Bei der Auszubildenden unter 18 Jahre übernehmen die Eltern die<br>Kosten der arbeitsmedizinischen Vorsorge<br>elche Aussagen bzgl. der Brandklassen sind richtig?<br>Brandklasse A: Brände fester Stoffe (z.B. Holz, Papier, Textilien)<br>Brandklasse C: Brände von Gasen (z.B. Propan, Erdgas, Stadtga<br>elche Vorgaben an das Erste-Hilfe-Material (Verbandsmater<br>Zahnarztpraxis kompiert ausreichend<br>Das Verbandssortiment aus dem Auto (PKW) ist für die<br>Zahnerztpraxis kompiert ausreichend<br>Der Standort des Erste-Hilfe-Materials (Verbandsmaterials) ist<br>deutlich erkennbar und dauerhalt zu kennzeichnen (lang<br>nachleuchtlend)<br>rt Vorherige 1 2 3 4 Nächste(r) Ende | d der Jugendarbeitsschutzuntersuchung?                                                                                                    | ge Die Jugendarbeitsschutzuntersuchung bezahlt das Land Baden-<br>Württemberg D Brandklasse B: Brände von flüssigen oder flüssig werdenden Stoffe<br>(z.B. Benzin, Alkohole, Kunststoffe) nten ent Als Zahnarztpraxis ist es nicht erforderlich, Erste-Hilfe-Material (Verbandsmaterial) bereit zu stellen      |

Wenn alle Fragen beantwortet sind, klicken Sie bitte auf die Schaltfläche **"Absenden"**. Das Ergebnis Ihres Abschlusstest wird dargestellt. Bei einer Gesamtpunktzahl  $\ge 60$  % ist der Abschlusstest bestanden. Nach erfolgreich bestandenem Abschlusstest senden wir Ihnen die Teilnahmebescheinigung inkl. Fortbildungspunkte zu.

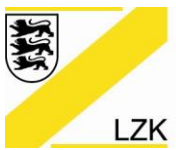

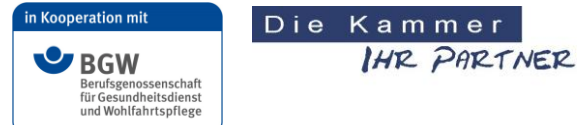

Körperschaft des öffentlichen Rechts

# 6. Lerninhalt am Beispiel "Brandschutz - Allgemeiner Fachratgeber":

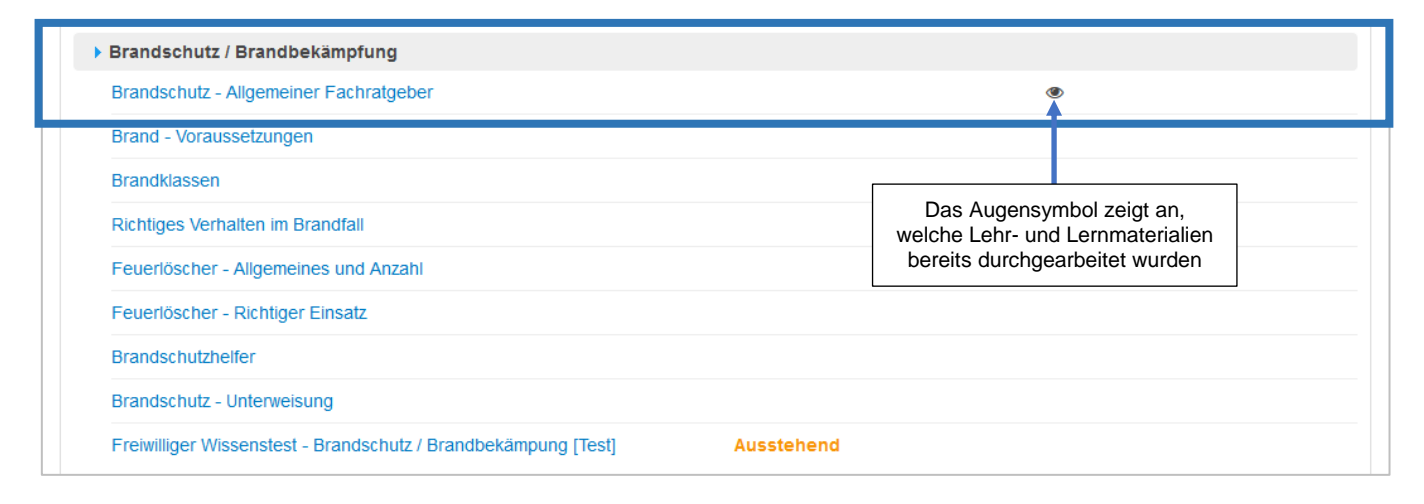

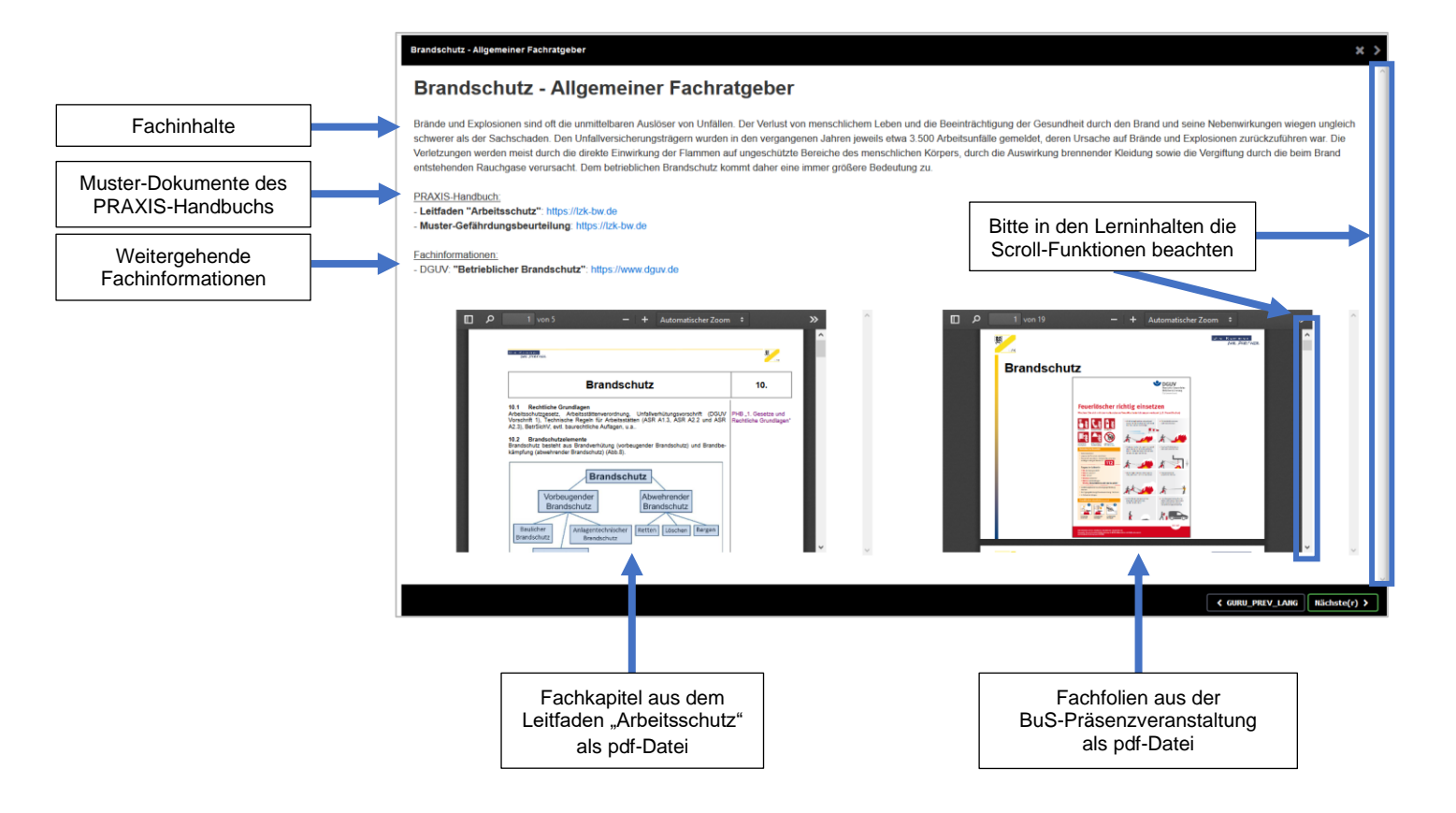

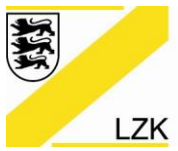

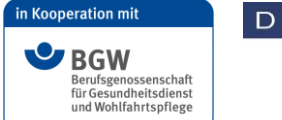

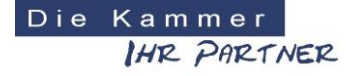

Körperschaft des öffentlichen Rechts

#### 7. Wie kommen Sie aus den Lehr- und Lernmaterialien heraus?

- 1. Durch Anklicken der Schaltfläche "X" gelangen Sie in das Hauptmenü.
- 2. Durch Anklicken der Schaltfläche "Nächste(r)" gelangen Sie in die nächste Lerneinheit.
- 3. Über die rechte Sidebar haben Sie die Möglichkeit in eine beliebige Lerneinheit zu wechseln.

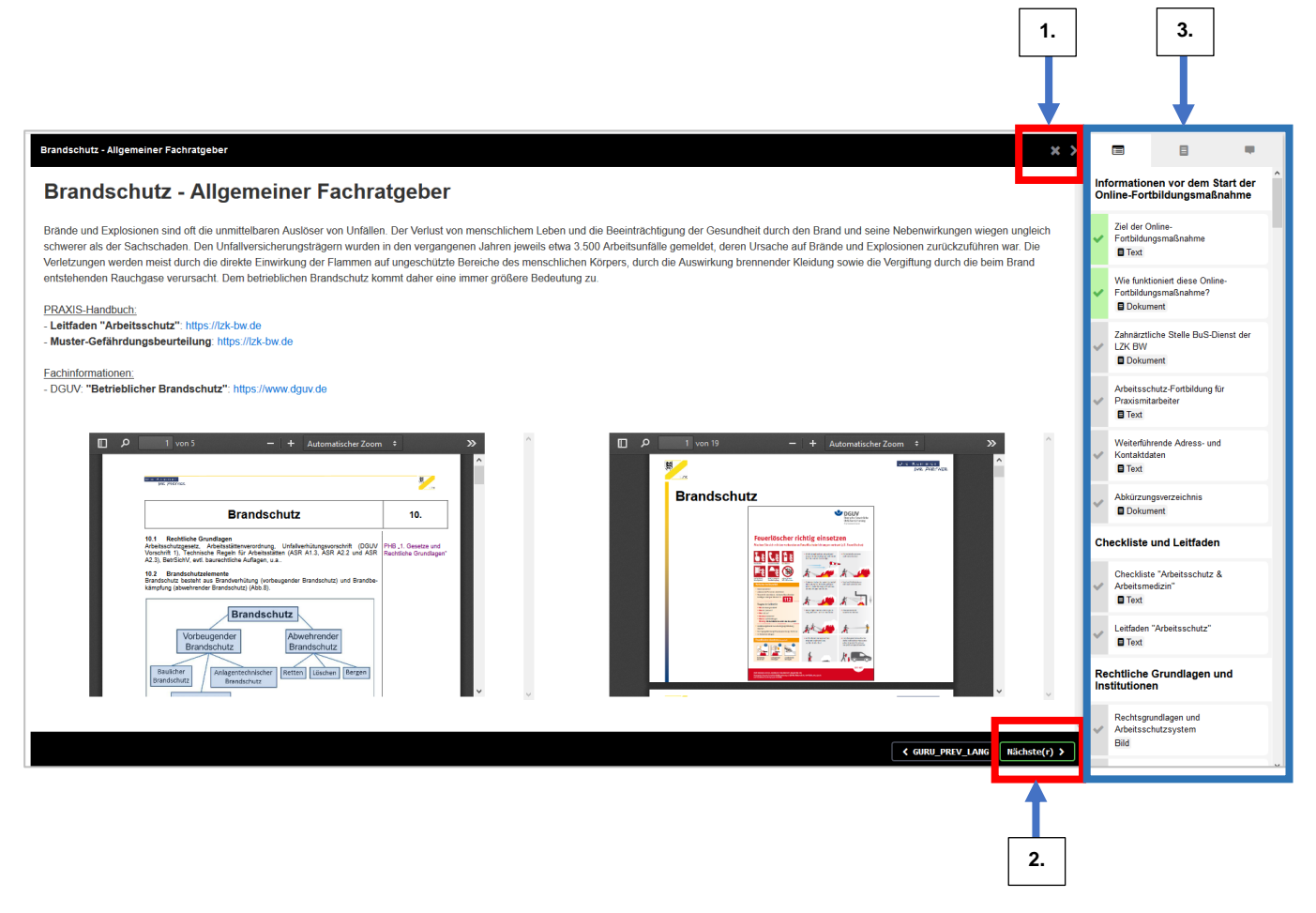

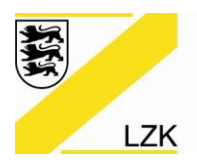

Körperschaft des öffentlichen Rechts

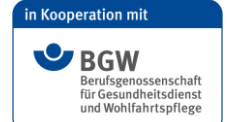

### 8. Was ist die "rechte Sidebar"?

Die "rechte Sidebar" wird nur innerhalb der Lerninhalte angezeigt und ermöglicht einen flexiblen Wechsel zwischen den gewünschten Themen.

Zusätzlich zeigt Ihnen die "rechte Sidebar" die bereits durchgearbeiteten Lehr- und Lernmaterialien mit einem "grünen Häkchen" an.

Ein gewünschtes Lehr- und Lernmaterial kann schnell über die "rechte Sidebar" durch Scrollen angeklickt und ausgewählt werden.

Das "grün hinterlegte" Lehr- und Lernmaterial stellt die aufgerufene Seite dar.

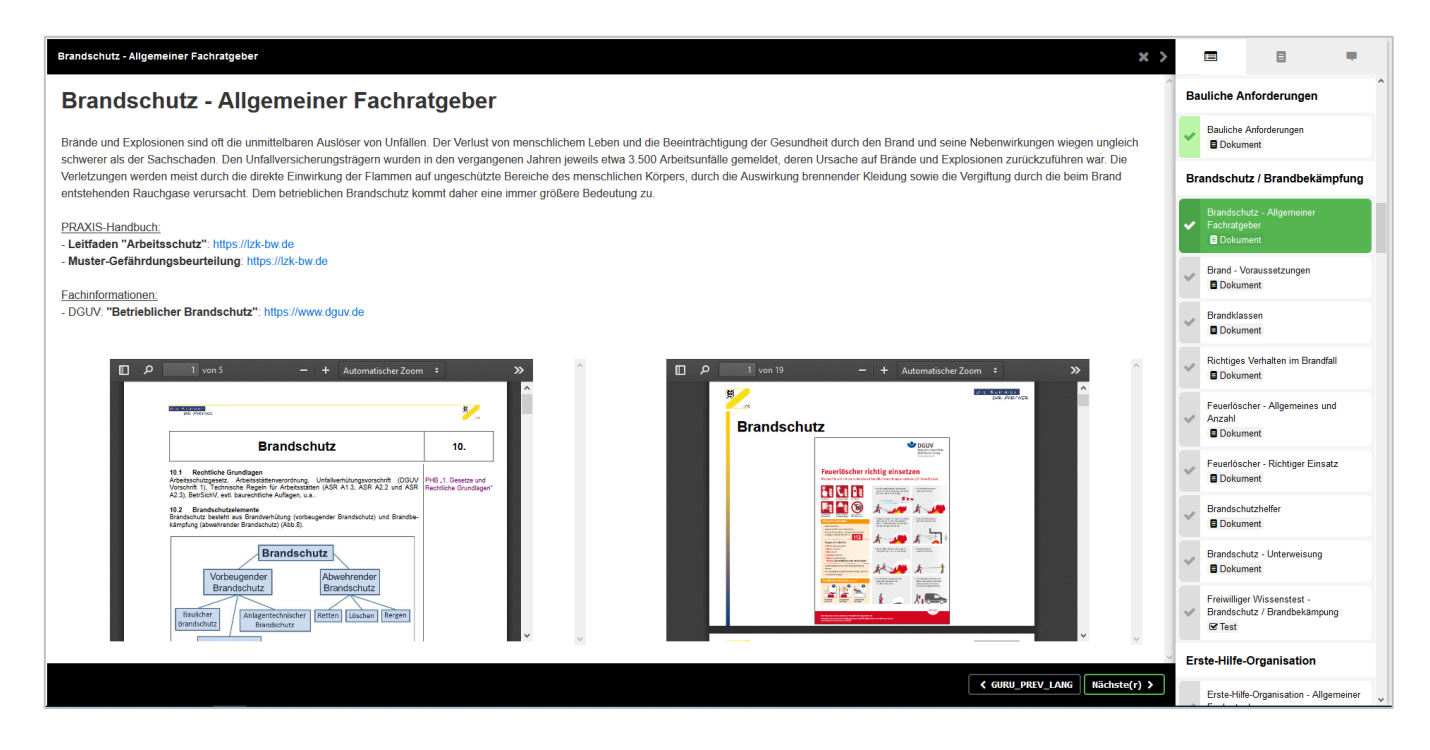

#### 9. Die Durcharbeit der Lerninhalte kann jederzeit begonnen und beendet werden

Nach dem Sie von der Zahnärztlichen Stelle BuS-Dienst der LZK BW ihre persönlichen Zugangsdaten erhalten haben, können Sie jederzeit mit der Durcharbeit der Lerninhalte, ggf. der freiwilligen Wissentest und des notwendigen Abschlusstest beginnen. Sie können sich die Zeit für die Durcharbeit selbst einteilen. Ihre persönliche BuS-Qualifikation müssen Sie bis spätestens zum entsprechenden Jahresende fortgebildet haben!

Ihre Zahnärztliche Stelle BuS-Dienst Landeszahnärztekammer Baden-Württemberg

Ansprechpartner der Zahnärztlichen Stelle BuS-Dienst der LZK BW:

 Marco Wagner
 0711 22845 - 39

 Simone Kramer
 0711 22845 - 47

 Andrea Krämer
 0711 22845 - 49

 Aylin Sarikaya
 0711 22845 - 48

 Anita Schaible
 0711 22845 - 51

 Nadine Schütze
 0711 22845 - 53